# **UPplanning dans l'ENT**

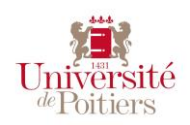

Version 6

### Accès

Pour visualiser l'emploi du temps de **l'année courante** à l'aide de l'application UPplanning, allez sur la page d'accueil de l'ENT : <u>https://ent.univ-poitiers.fr/</u>, identifiez-vous à l'aide de votre compte SEL. Dans le menu « MON BUREAU », cliquez sur « Emploi du temps ».

Sinon vous pouvez utiliser l'adresse de consultation : <u>https://upplanning6.appli.univ-poitiers.fr/direct</u> Attention : avec la version 6, cette adresse a changé, mettez vos raccourcis à jour.

#### Un peu de vocabulaire

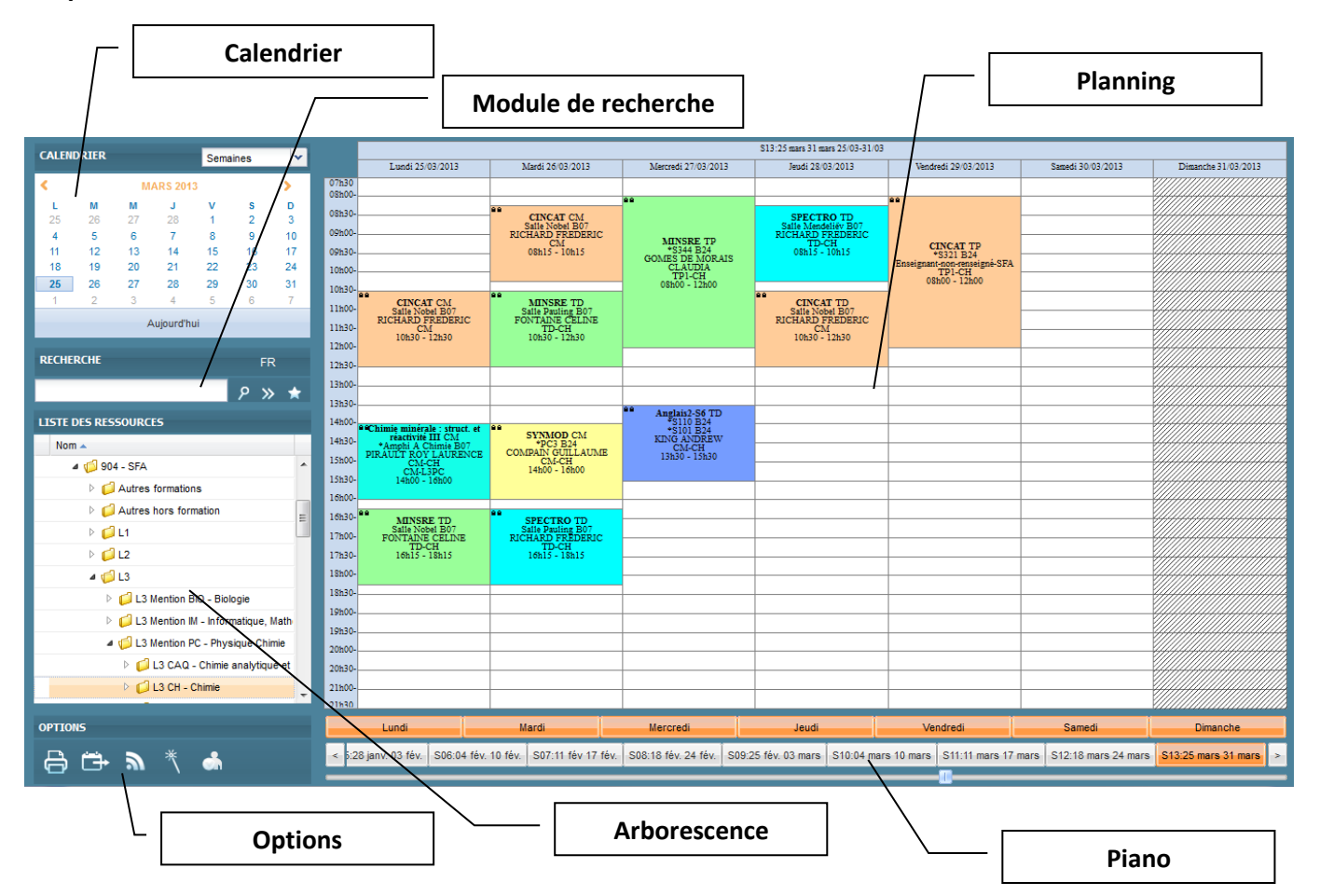

### **Consulter son planning**

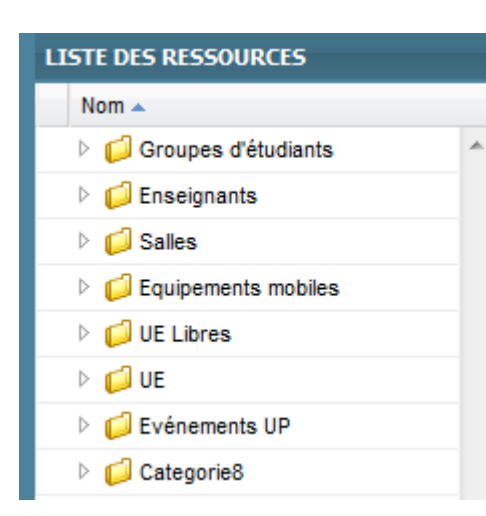

- « Groupes d'étudiants » correspond aux plannings des cours / TD / TP des groupes d'étudiants des filières des UFR (classés par UFR).
- « Enseignants » correspond aux plannings des enseignants.
  - « Salles » correspond aux plannings des salles.
- « Equipements mobiles » correspond aux plannings de divers équipements.

| LISTE DES RESSOURCES           |                                                                                                    |  |
|--------------------------------|----------------------------------------------------------------------------------------------------|--|
| Nom 🔺                          |                                                                                                    |  |
| 🕑 📁 902 - Sciences Economiques | Pour les étudiants : par défaut l'arboressence s'ouvre                                                                                                    |  |
| ▷ 📁 903 - IPAG                 | <ul> <li>Pour les etadatits : par défaut l'arborescence s'ouvre automatiquement sur le planning de votre diplôme.</li> <li>Pour les enseignants : par défaut l'arborescence s'ouvre sur la page de votre planning.</li> <li>Pour développer une branche de l'arborescence, suffit de cliquer sur la flèche blanche <sup>1</sup>, et pour replier une branche sur la flèche <sup>4</sup>.</li> <li>Pour afficher un planning, il suffit de cliquer sur le libellé, la sélection devient de couleur orange.</li> <li>La combinaison [ctrl] + [clic] sur un libellé permet de d'afficher plusieurs planning en même temps (les lignes restent sélectionnées).</li> <li>le clic sur le libellé désélectionne automatiquement les autres ressources</li> </ul> |  |
| Þ 📁 904 - SFA                  |                                                                                                    |  |
| ▷ 📁 905 - Lettres et Langues   |                                                                                                    |  |
| ▷ 📁 906 - SHA                  |                                                                                                    |  |
| ▷ 📁 907 - IAE                  |                                                                                                    |  |
| ▷ 📁 909 - FSS                  |                                                                                                    |  |
| Ø10 - ENSIP                    |                                                                                                    |  |
| 4 📁 911 - IRIAF                |                                                                                                    |  |
| ▷ 📁 Auditeur Libre             |                                                                                                    |  |
| 🖻 📁 DU Comprendre l'assurance  |                                                                                                    |  |
| a 🏳 L3 Sciences du danger      |                                                                                                    |  |
| > 📁 см 🖌                       |                                                                                                    |  |
| סד 📁 🛛                         |                                                                                                    |  |
| Þ 💋 TP                         |                                                                                                    |  |
| Lic.Pro SPS                    |                                                                                                    |  |

#### Se déplacer dans le calendrier

Pour changer de semaine utilisez la zone « calendrier » en haut à gauche ou cliquer sur une semaine du piano :

 Lundi
 Mardi
 Mercredi
 Jeudi
 Vendredi
 Samedi
 Dimanche

 <</td>
 \$32.04 août 10 août
 \$33.11 août 17 août
 \$34.28 août 24 août
 \$35.25 août 31 août
 \$36.01 sept. 07 sept.
 \$37.08 sept. 14 sept.
 \$38.15 sept. 21 sept.
 \$30.29 sept. 28 sept.
 \$40.29 sept. 05 oct.
 \$41.06 oct. 12 oct.
 \$42:13 oct. 19 oct.
 \$43.20 oct. 26
 >

La couleur orange vous indique les jours et semaines sélectionnées.

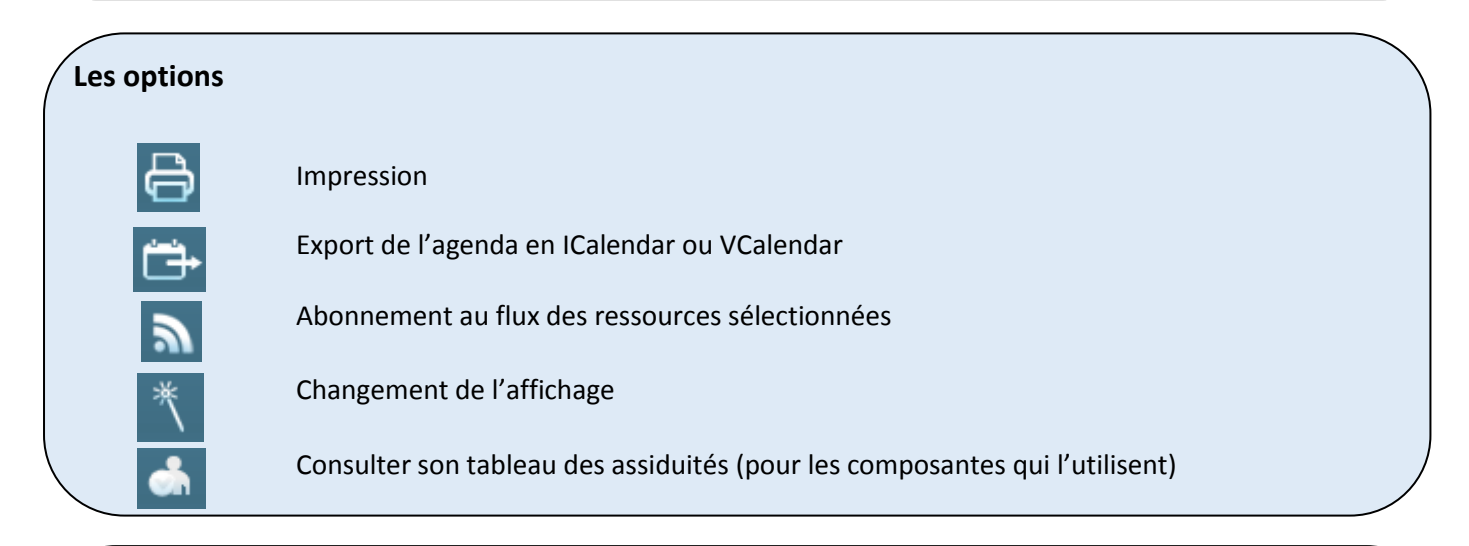

## Le module de recherche

| RECHERCHE                                                              | FR | Il suffit de remplir le champ puis de cliquer sur la loupe.<br>L'arborescence s'ouvre et coche automatiquement les plannings<br>contenant le mot recherché. |
|------------------------------------------------------------------------|----|----------------------------------------------------------------------------------------------------|
|                                                                        |    | Les double chevrons >> permettent de lancer une recherche étendue.                                                                                          |
|                                                                        |    | Le bouton étoile permet de fixer et favori.                                                                                                    |
| Remarque : la touche « F5 » du clavier permet d'« actualiser » la page |    |                                                                                                    |